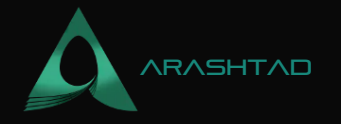

# Working with Crowdfunding on Etherscan Using Brownie and Solidity

No comments

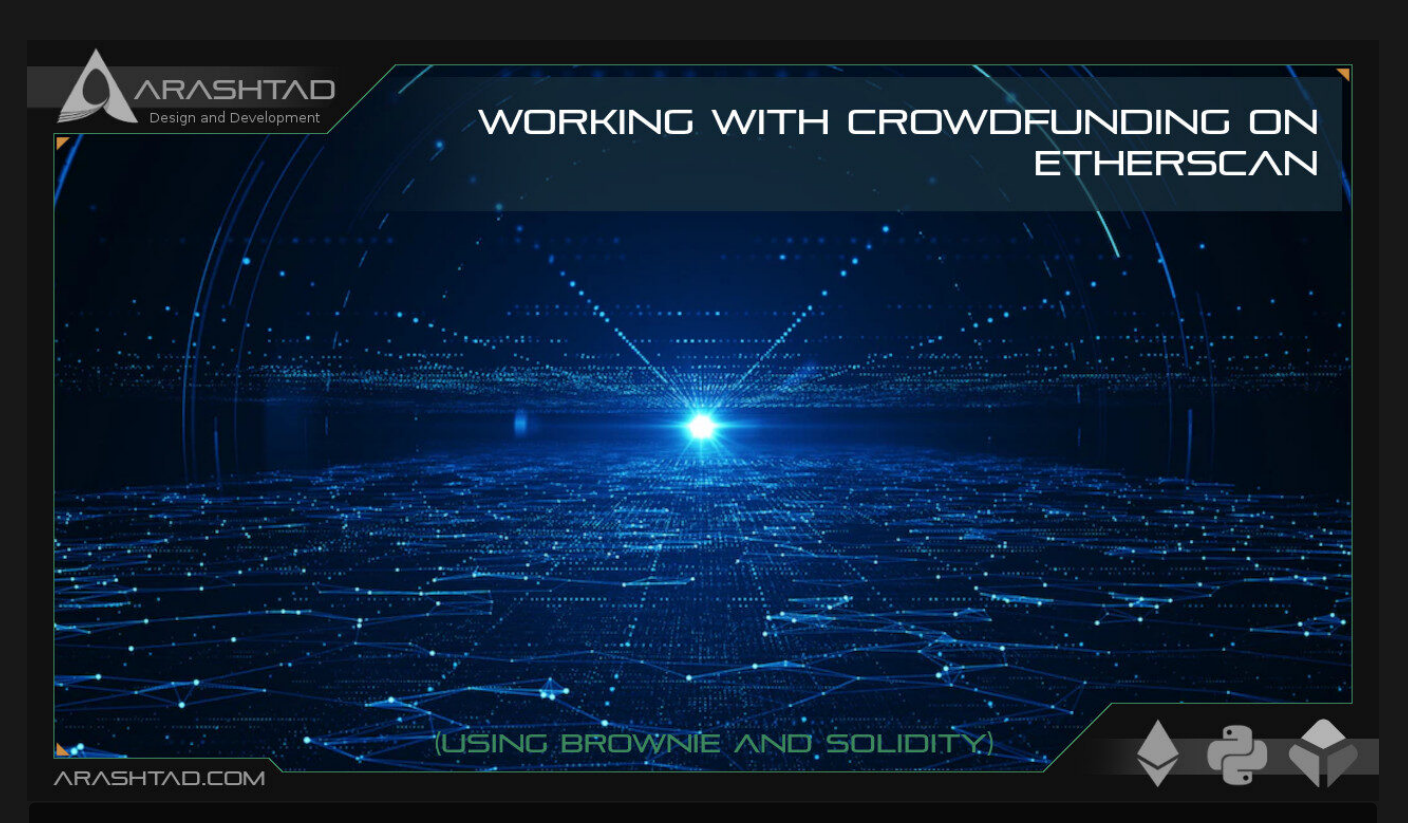

In this tutorial, we are going to implement the crowdfunding project folder and compile it. Then we are going to interact with the compiled and deployed crowdfunding contract on the Etherscan. There are a number of scripts that we are going to work on. They are helpful\_scripts.py, deploy.py, brownie\_config.yaml, Fundme.sol, and .env file.

# **Crowdfunding on Etherscan: the Essentials**

If you have read the solidity smart contracts tutorial, you can remember how we wrote the FundMe.sol contract and how we deployed it using Remix IDE. As you know, Remix IDE is just for learning solidity and beginners and we need some other deployment tools such as Node.js or Python web3, or brownie to be able to run it in a real-world application.To set up the Fundme.sol contract inside Brownie, we take the following steps:

1. Create a directory folder for the project:

mkdir brownie\_fund\_me

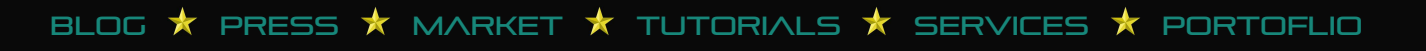

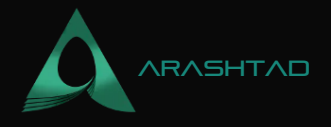

2. In the terminal:

brownie init

3. Inside the contracts folder, create a file called FundMe.sol and paste the FundMe smart contract that we wrote earlier

in i

### Fundme.sol:

```
// SPDX-License-Identifier: MIT
pragma solidity >= 0.6.6 < 0.7.0;
import
 "@chainlink/contracts/src/v0.6/interfaces/AggregatorV3Interface.sol";
import "@chainlink/contracts/src/v0.6/vendor/SafeMathChainlink.sol";
contract FundMe {
using SafeMathChainlink for uint256;
mapping(address => uint256) public addressToAmountFunded;
 address[]public funders;
addresspublic owner;
 constructor()public {
  owner = msg.sender;
function fund() public payable {
  uint256 minimumUSD 50 * 10 ** 18;
  require(getConversionRate(msgalue)
) >= minimumUSD, "You need to spend more ETH!");
  addressToAmountFunded[msg.sender] += msgalue;
  funders.push(msg.sender);
function getVersion() public view returns (uint256){
  AggregatorV3Interface priceFeed =
  AggregatorV3Interfac@x8A753747A1Fa494EC906cE90E9f37563A8AF630e);
return priceFeed.version();
function getPrice() public view returns(uint256){
  AggregatorV3Interface priceFeed = AggregatorV3Interface
 0x8A753747A1Fa494EC906cE90E9f37563A8AF630e);
  (,int256 answer,,,) = priceFeed.latestRoundData();
return uint256(answer * 1000000000);
function getConversionRate(uint256 ethAmount) public view returns
```

BLOG 🖈 PRESS 🖈 MARKET 🖈 TUTORIALS 🖈 SERVICES 🖈 PORTOFLIO

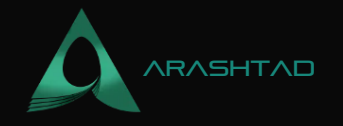

```
(uint256){
    uint256 ethPrice = getPrice();
    uint256 ethAmountInUsd = (ethPrice * ethAmount) 10000000000000000;
return ethAmountInUsd;
}
modifier onlyOwner {
    require(msg.sender =owner);
    _;
}
function withdraw() payable onlyOwner public {
    msg.sender.transfer(address(this).balance);
    for (uint256 funderIndex=0
    ; funderIndex < funders.length; funderIndex++){
        address funder = funders[funderIndex];
        addressToAmountFunded[funder]0#
    }
}</pre>
```

## Deploy.py

4. In the scripts folder of the directory, create a deploy.py file with the following code , so that you can interact with the smart contract:

```
from brownie import FundMe
from scripts.helpful_scripts import get_account
def deploy_fund_me():
account = get_account()
fund_me = FundMe.deploy({"from":account})
print(f"Contract deployed to {fund_me.address}")
def main():
deploy_fund_me()
```

#### Helpful\_scripts.py

5. Create another file named helpful\_scripts.py and paste the below codes in it:

from brownie import network, config, accounts

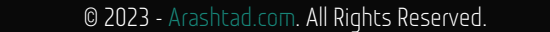

BLOG 🖈 PRESS 🖈 MARKET ★ TUTORIALS 🛧 SERVICES 🖈 PORTOFLIO

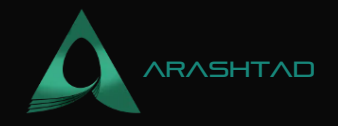

```
def get_account():
if network.show_active() == "development":
return accounts[0]
else:
return accounts.add(config["wallets"]["from_key"])
```

This piece of code helps deploy.py find the account it should connect to. In order to make it possible for deploy.py to import this file, you should create another file called \_\_\_init\_\_\_.py.

#### **Brownie-config.yaml**

6. In the main directory create a file named brownie-config.yaml and paste the below scripts in it.

```
dependencies:
# - @
- smartcontractkit/chainlink-brownie-contracts@1.1.1
compiler:
solc:
remappings:
- '@chainlink=smartcontractkit/chainlink-brownie-contracts@1.1.1'
dotenv: .env
wallets:
```

We have defined the chainlink smart contract kit as a dependency to be able to use it afterwards. We have also defined using environment variables and reading from the private key.

### .env file

7. Create a .env file and paste your private key and Infura Rinkeby id inside of it.

export PRIVATE\_KEY=
export WEB3\_INFURA\_PROJECT\_ID=

from\_key: \${PRIVATE\_KEY}

8. Now that all files are set up, in your terminal write:

brownie compile

Result:

Brownie v1.18.1 - Python development framework for EthereumDownloading

BLOG 🖈 PRESS 🖈 MARKET 🖈 TUTORIALS 🛧 SERVICES 🖈 PORTOFLIO

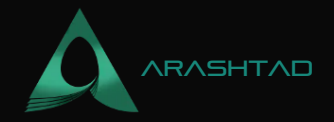

9. The final step is to deploy the smart contract:

brownie run scripts/deploy.py --network rinkeby Result:

Brownie v1.18.1 - Python development framework for EthereumBrownieFundMeProject is the active project.Running 'scripts/deploy.py::main'... Transaction sent: 0xaffb135e4da5e5d52df7fb852194c47459f93614ad6dfdf098890c16c9138d58 Gas price: 1.000000019 gwei Gas limit: 396322 Nonce: 50 FundMe.constructor confirmed Block: 10428096 Gas used: 360293 (90.91%) FundMe deployed at: 0xD13F9dA0C0AFA03B5115F2007863Ab87404fDA5dContract deployed to 0xD13F9dA0C0AFA03B5115F2007863Ab87404fDA5d

Now, we can go to Rinkeby Etherscan again and track our deployment. In the contract section, we will see:

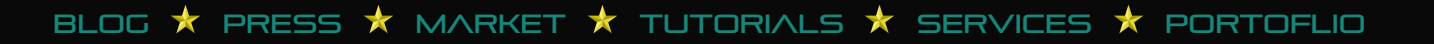

## DESIGN AND DEVELOPEMENT SOLUTIONS

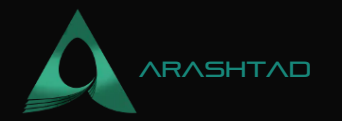

|                                                       | Contract Adv                                                       | dress 0xD13F9dA0C0AFA03B51                                 | 15F2007863Ab8740                         | 4fDA5d   Etherscan — Moz                         | išla Fireľox                             |                                    |                            | -                  | D       |
|-------------------------------------------------------|--------------------------------------------------------------------|------------------------------------------------------------|------------------------------------------|--------------------------------------------------|------------------------------------------|------------------------------------|----------------------------|--------------------|---------|
| G rinkeby etherscan - Google 🗵 🛪                      | Contract Address 0xD13F90 ×                                        | +                                                          |                                          |                                                  |                                          |                                    |                            |                    |         |
| ← → C                                                 | O A https://rinkeby.etherscan                                      | lo/address/0xD13F9dA0C0AF4                                 | v03B5115F2007863A                        | b87404fDA5d#code                                 |                                          | 습                                  | 0                          | ×                  | ¢ ≡     |
| n Etherscan                                           |                                                                    |                                                            | All Filters v                            | Search by Address / Txr                          | Hash / Block / Toke                      | s/Ens                              |                            |                    | ۹.      |
| Rinkeby Testnet Network                               |                                                                    |                                                            |                                          | н                                                | ome Blockchain                           | • Tokens •                         | Misc «                     | 1                  | Inketiv |
| Contract 0xD13F9dA                                    | 0C0AFA03B5115F2007863Ab                                            | 87404fDA5d Ø 🛤                                             |                                          |                                                  |                                          |                                    |                            |                    |         |
| Contract Overview                                     |                                                                    |                                                            | More info                                |                                                  |                                          |                                    |                            | M                  | are v   |
| Balance:                                              | 0 Ether                                                            |                                                            | My Name Ta                               | ag: Not                                          | Available                                |                                    |                            |                    |         |
|                                                       |                                                                    |                                                            | Contract Cr                              | eator: dx2                                       | 5e681ee76469e4cl8                        | at bin 0xattb13                    | Se4da5e5d                  | 52df               |         |
| Transactions Contract                                 | Events                                                             |                                                            |                                          |                                                  |                                          |                                    |                            |                    |         |
|                                                       |                                                                    | . 8                                                        |                                          |                                                  |                                          |                                    |                            |                    |         |
| The you the contract creator                          | ? Verify and Publish your contract                                 | source code today!                                         |                                          |                                                  |                                          |                                    |                            |                    |         |
| Decomple the Coor Id Septi-To                         | Similar Contracts                                                  |                                                            |                                          |                                                  |                                          |                                    |                            |                    |         |
| 0x6080604052600436106100<br>c146100805780633ccfd68b14 | 7b5760903560e01c80638da5cb5b116<br>46100a75788633e47d6f3146108b157 | 1004e5780638da5ch5b1461010<br>88636e5b6b28145100e4575b56   | e57896398d5fdca146<br>0080fd5b3480156100 | 10137578063b60d4288146<br>8c57600880fd5b50510095 | 19154578963dc9d3df<br>918186565b68488851 | f1461015c576100<br>918252519081906 | 7b565b8063(<br>368288198†3 | 0d8e6e2<br>35b6166 | ;       |
| af61820b565b095b34801561<br>1010757600080fd5b5935618  | 88bd57680980fd5b506100956084893<br>2c8565b34801561011a57600088fd5b | 60360268110156180d45760008<br>606101236102e8565b60408051   | 0fd5b5835600169816<br>6001600168a01b0390 | 0a01b03166102b6565b348<br>9216825251900190036020 | 0156180f857680980f<br>0190f35b3489156101 | d5b586180956084<br>4b57609889fd5b5 | 99369360208<br>96109956103 | 8110156<br>2f7565b |         |
| 6199af619389565b34891561<br>66354fd4d596048518163fff  | 816857689989fd5b586181236984893<br>fffff1669e81b815269949169296948 | 0693692981101561917f5768098<br>0518083038185803b1580156101 | 0fd5b5035610446565<br>d957600080fd5b505a | b600080738a753747a1fa4<br>fa1580156101ed573d6000 | 94ec986ce90e9f3756<br>983e3d6080fd5b5850 | 3a8af630e905080<br>50506040513d602 | 6991699169<br>9811015610   | 0916931<br>2035760 |         |
| 00801d5b505191505090565b                              | 5602546801600160a01b03163314619                                    | 222578898886fd5b68485133984                                | 789156108fc9291680                       | 9818181858888f19356585                           | 95015801561024e573                       | d600003e3d6000                     | 1455566888                 | 5660915            |         |
| ) — <u>C </u>                                         | S S S                                                              |                                                            |                                          |                                                  | (                                        | ) 🗹 🛛 🖬 🕄                          | 2 🖸 💻                      | ÷ 1                | 17:     |

So far so good! But we have a problem here. We are not yet able to interact with the smart contract. To do this manually, you can click on verify and publish. On the new page, you enter the contract address, compiler type and its license and press continue.

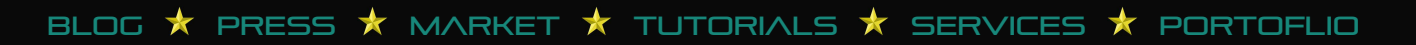

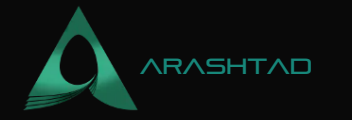

|                                       |                                                                                                    | Verify & Publish Contract Source                                                                                          | e Code   Etherstan — Mozilla Firefox                                                                                                    |                                                                                      |             |   | ۵          | 0    |
|---------------------------------------|----------------------------------------------------------------------------------------------------|----------------------------------------------------------------------------------------------------|----------------------------------------------------------------------------------------------------|--------------------------------------------------------------------------------------|-------------|---|------------|------|
| G rinkeby etherscan - Google $\times$ | Contract Address 0xD13F9     ×                                                                        | 👩 Verify & Publish Contract 5: X                                                                                          | +                                                                                                    |                                                                                      |             |   |            |      |
| e → œ                                 | O A https://rinkeby.etherscan                                                                         | lo/verifyContract?a=0xD13F9dA0C0                                                                                          | AFA03B5115F2007863Ab87404FDA5d                                                                                                    | 습                                                                                    | 0           | M | 4          | =    |
| 1×                                    | Source code verification provid<br>code with that on the blockchai<br>and give users an opportunity t | es transparency for users initeacting<br>1, Just like contracts, a "smart contra<br>5 audit the code to independently ver | i with smart contracts. By uploading the source o<br>at should provide end users with more informatio<br>ify that if actually does what it is supposed to do. | ode, Ethenson will match the compiled<br>on on what they are "digitally signing" for |             |   |            |      |
|                                       | Please enter the                                                                                      | Contract Address you would like to                                                                                        | venity                                                                                                    |                                                                                      |             |   |            | 1    |
|                                       | 0xD13F9dA00                                                                                           | 20AFA03B5115F2007863Ab87404fD                                                                                             | A5d                                                                                                    |                                                                                      |             |   |            |      |
|                                       | Please select C                                                                                       | ompiler Type                                                                                                    |                                                                                                    |                                                                                      |             |   |            |      |
|                                       | Solidity (Sin                                                                                         | glo filo)                                                                                                    |                                                                                                    | •                                                                                    |             |   |            |      |
|                                       | Please select C                                                                                       | ompiler Version                                                                                                    |                                                                                                    |                                                                                      |             |   |            |      |
|                                       | v0.6.6+com                                                                                            | nit.6c089d02                                                                                                    |                                                                                                    | •                                                                                    |             |   |            |      |
|                                       | 🔀 Lin-Einsch to d                                                                                     | naw all registly Committe allow                                                                                           |                                                                                                    |                                                                                      |             |   |            |      |
|                                       | Please select O                                                                                       | pen Source License Type 🕕                                                                                                 |                                                                                                    |                                                                                      |             |   |            |      |
|                                       | 3) MIT Licen                                                                                          | se (MIT)                                                                                                    |                                                                                                    | •                                                                                    |             |   |            | 1    |
|                                       |                                                                                                    | 🛃 I agree to th                                                                                                    | e terms of service                                                                                                    |                                                                                      |             |   |            |      |
|                                       |                                                                                                    | Continue                                                                                                    | Baset                                                                                                    |                                                                                      |             |   |            |      |
| 🎯 🔳 🚺 🔚 🛅                             | 🞯 🛐 통 🔽 🗖                                                                                             |                                                                                                    |                                                                                                    | 🕦 🙆 C 🗈 😨                                                                            | <b>11</b> Y | л | <b>R</b> 1 | 7:30 |

We can enter the solidity FundMe.sol contract code in the space given. Also do not forget to toggle optimization from no to yes.

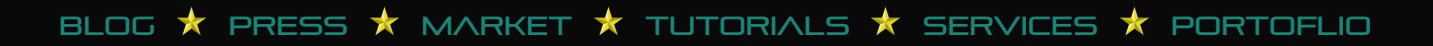

## DESIGN AND DEVELOPEMENT SOLUTIONS

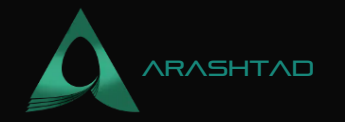

|                                                                                                    | Rinkeby Sc                                                                                                    | lidity Contract Source Code Verification - Bytecode - ABI (Version 2) — Mozilla Firefox     |          |                |             | 0 6 |
|----------------------------------------------------------------------------------------------------|----------------------------------------------------------------------------------------------------|---------------------------------------------------------------------------------------------|----------|----------------|-------------|-----|
| G rinkeby etherscan - Google                                                                                     | × 🕐 Contract Address 0xD13F90 X                                                                                                    | 🕐 Rinkeby Solidity Contract 5: × 🛛 +                                                        |          |                |             |     |
| $\leftrightarrow \rightarrow 0$                                                                                  | O A https://rinkeby.etherscan.                                                                                                    | o/verifyContract-solc?a=0xD13F9dA0C0AFA0385115F2007863Ab87404FDA5d&c=v0.6.6%                | 2bcomm 🏠 | 0              |             | ¢ ≡ |
| <ol> <li>If the contract complies of<br/>2. We have limited support</li> <li>For programatic contract</li> </ol> | correctly at REMIX, it should also complie correct<br>for verifying contracts created by another contra<br>verification, check out the Continuct AFE Endoor | try here.<br>ct and there is a timeout of up to 45 seconds for each contract complied.<br>d |          |                |             | ĸ   |
| Contract Address                                                                                                 |                                                                                                    | Compiler                                                                                    |          | ⑦ Optimization |             |     |
| 0xD13F9dA0C0AFA03E                                                                                               | 85115F2007863Ab87404fDA5d                                                                                                    | v0.5.6+commit.8c089402                                                                      | :        | Yes            | r           | 4   |
| Enter the Solidity Contra                                                                                        | act Code below *                                                                                                    |                                                                                             |          | 01             | vich from G |     |
|                                                                                                    |                                                                                                    |                                                                                             |          |                |             |     |
|                                                                                                    |                                                                                                    |                                                                                             |          |                |             | A   |
| Constructor Arguments                                                                                            | ABI-encoded (for contracts that were cred                                                                                                    | tied with constructor parameters)                                                           |          |                |             | 4   |

We can copy and paste our smart contract. But there is a problem, Etherscan will not be able to identify chainlink AggregatorV3Interface.sol. We have a solution for this in the next section of our tutorial.

# Crowdfuning on Etherscan: Getting An API Key

In this section, we are going to get an API key from etherscan.io and paste it into the .env file to be able to keep track of our crowdfunding smart contract on the Rinkeby chain Etherscan. Also, we're going to interact with the fund me smart contract with a simple-to-use interface. As you recall, we had a problem and it was that we couldn't paste our code inside the box related to smart contracts because Etherscan could not identify the chainlink Aggregator. But, there is a solution for that.

First, we should head over to etherscan.io and sign up for an account and then in the More tab Developers section click on API documentation:

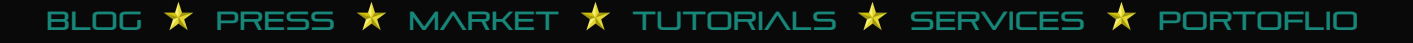

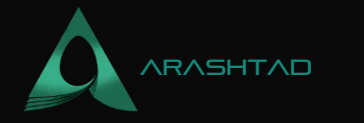

|                                                                                                    | act :: X  etherscan.lo/register All Filters  Gearch I Home Blockchairt  Explore > Gas Tracker | <ul> <li>M Please confirm your emails</li> <li>by Address / Txri Hash / Block /</li> <li>Tokens - Resources -</li> <li>Tools</li> </ul> | all X 💿                    | etherscan.io/myaccount | ×<br>4 | +    |
|----------------------------------------------------------------------------------------------------|-----------------------------------------------------------------------------------------------|----------------------------------------------------------------------------------------------------|----------------------------|------------------------|--------|------|
| <ul> <li>← → Ċ</li> <li>C A https://etherscan.io/mysecount</li> <li>Etherscan</li> <li>Etherscan</li> <li>Barrows DeFi</li> <li>APP Documentation</li> <li>&gt; DEX Transactions</li> <li>&gt; Verity Contract</li> <li>&gt; DEX Transactions</li> </ul> | All Filters - Search<br>Home Blockethain -<br>Explore<br>> Gas Tracker                        | by Address / Txri Hash / Block /<br>Tokens - Resources -<br><b>Tools</b>                                                                | ©<br>Token / Ens<br>Mare → | HOHAMADZH -            | 4<br>Q | =    |
| Developers       DeFi         > APi Documentation       > DEX Transactions         > Veräy Continuct       > DEX Trainsactions                                                                                                    | All Filters & Search<br>Home Blockchain &<br>Explore<br>> Gas Tracker                         | by Address / Txn Hash / Block /<br>Tokens - Resources -<br>Tools                                                                        | Tokan / Ens<br>Mare +      | O MOHAMADZH ~          | 9      |      |
| Eth: \$3,367.36 (-0.76%)   \$3.77 Games<br>Developers DeFi<br>> API Documentation > DEX Transactions<br>> Verity Contract > DEX Transactions                                                                                                    | Home Blockehain -<br>Explore<br>> Gas Tracker                                                 | Tokens - Resources -<br>Tools                                                                                                    | More -                     | O MOHAMADZH ~          |        | ,    |
| Developers DeFi APE Documentation > DEX Transactions > Verify Contract > DEX Trading Pairs IPP                                                                                                    | Explore<br>> Gate Tracker                                                                     | Tools                                                                                                    |                            |                        |        |      |
| API Documentation     DEX Transactions     Verify Contract     DEX Trading Pairs                                                                                                    | > Gat Tracker                                                                                 |                                                                                                    |                            |                        |        |      |
| Verity Contract     S DEX Trading Pairs                                                                                                    |                                                                                               | » Label Wor                                                                                                    | rd Cloud                   |                        |        |      |
|                                                                                                    | » Node Träcker                                                                                | a Mining Ca                                                                                                    | ilcufator.                 |                        |        |      |
| > Byte to Opcode > NFT Tracker                                                                                                    | Ethereum Name Lookup                                                                          | > Verified S                                                                                                    | ignature                   |                        |        |      |
| ► Binadcast TXN                                                                                                    | » Ethurscan Connect                                                                           | » Token Ap                                                                                                    | provals (115)              |                        |        |      |
| > Vyper Online Compiler                                                                                                    | + Eth2 Beacon Chain Deposits                                                                  | > Unit Gany                                                                                                    | erter                      |                        |        |      |
| Smart Contrast Search                                                                                                    | , IDM CED                                                                                     |                                                                                                    |                            |                        |        |      |
| s Contract Diff Checkus                                                                                                    |                                                                                               |                                                                                                    |                            |                        |        |      |
| WATCH LIST & NOTES Overview Usage                                                                                                    |                                                                                               |                                                                                                    |                            |                        |        |      |
| ♡ Watch List                                                                                                    | our experience and bas an undated Pitch                                                       | mey Boliev                                                                                                    |                            |                        |        |      |
| Drivete Marrie Tags 3 Total ETH Balance (Watch List):                                                                                                    | 0 Ether (\$0.00)                                                                              | and a stand.                                                                                                    |                            |                        |        |      |
| nosydoosabharsanjo                                                                                                    |                                                                                               |                                                                                                    | a 💿 o                      | ሰል 🖬 🖛 ፣               |        | 10.2 |

Then, on the left hand side bar, click on API keys:

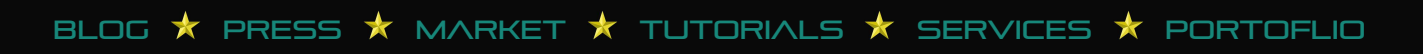

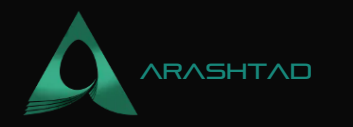

| + C O A                 | https://etherscan.io/mwaccount                                                                                                    |                                                   | Ŷ | Ø  |           | 6    |
|-------------------------|----------------------------------------------------------------------------------------------------|---------------------------------------------------|---|----|-----------|------|
| Construction Contractor | and a first strate and a strate strate strat |                                                   |   |    |           |      |
| VATCH LIST & NOTES      | Overview Usage                                                                                                    |                                                   |   |    |           |      |
| 2 Watch List            | Usage of account features such as address                                                                                                    | watch list, address name tags, and API keys.      |   |    |           |      |
| Private Name Tags       | Total ETH Balance (Watch List):                                                                                                    | 0 Ether (\$0,00)                                  |   |    |           |      |
| ] Txn Private Notes     | 🖂 Email Notification Limit:                                                                                                    | 0 emails sent out                                 |   | 20 | 0 daily i | mt   |
| OTHERS                  | Address Watch List:                                                                                                    | 0 address alert(s)                                |   |    | 251       | imit |
| 3 API Keys              | Txn Private Notes                                                                                                    | 0 transaction private noto(s)                     |   |    | 1,000 1   | imt  |
| E Custom ABIs           | Address Tags:                                                                                                    | 0 address tag(s)                                  |   |    | 500       | init |
| ≷ Token Ignore List     | API Key Usage:                                                                                                    | 0 active API(s)                                   |   |    | 3)        | init |
|                         | Ø Verilied Addresses                                                                                                    | 0 verified addresses                              |   |    | Unim      | ited |
|                         | O The metric descendence and a second second                                                                                                    | excession and here are writed at Patricia Patrice |   |    |           |      |
|                         | Contrast website tables cookies to emprove your e                                                                                                    | experience, and hits an updated Privacy Pointy.   |   |    |           |      |

And add an API with the name verify\_brownie:

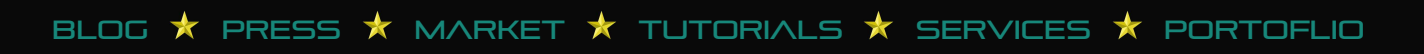

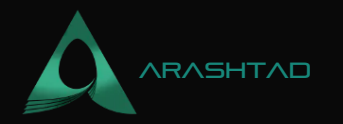

|                                       |                             | Etherscan Client                     | Portal and Services — Mozilla Fi        | refox                 |                           |                         | - 0         | 5 😒   |
|---------------------------------------|-----------------------------|--------------------------------------|-----------------------------------------|-----------------------|---------------------------|-------------------------|-------------|-------|
| G rinkeby etherscan - Google $\times$ | Contract Address 0xD13F9 ×  | 💿 Rinkeby Solidity Contrac           | t 🛛 × 🛛 👩 etherscan.io/register         | × M Please            | confirm your email   ×    | 🕖 Etherscan Client P    | ortal and × | +     |
| $\leftrightarrow \rightarrow 0$       | O A https://etherscan.io/my | pikey                                |                                         |                       | ជ                         | 0                       | <b>x</b> a  | Ξ     |
| MohamadZH                             |                             | 197 - 197 - 1991<br>On 197 - 1970    | -2-00-0-0-00-0-0-0-0-0-0-0-0-0-0-0-0-0- |                       |                           |                         |             |       |
|                                       | My API                      | Create API Key                       |                                         | ×                     |                           |                         | + Add       |       |
| ACCOUNT                               | For devel                   | App Name                             |                                         | (PL)                  | Key Token which you can   | then use with all your  | API         |       |
| Account Overview                      | requests.                   | verify_brownie                       |                                         |                       |                           |                         |             |       |
| and Account Settings                  | I key adı                   |                                      |                                         |                       |                           |                         |             |       |
| 🗇 Etherscan Connect                   | App N                       |                                      | Cancel Create N                         | lew API Key           | API Statistics            |                         |             |       |
| WATCH LIST & NOTES                    | venfy_                      | Anese or sec                         | 254401                                  |                       |                           | Edit                    | 1 8         |       |
| 🗢 Watch List                          |                             |                                      |                                         |                       |                           |                         |             |       |
| Private Name Tags                     | Current /                   | PI Plans                             |                                         |                       |                           |                         |             |       |
| 🗋 Txn Private Notes                   | Ali APi plan                | accounts are FREE by defau           | ilt. You may upgrade your plan to       | AP{ Pro at any time.  |                           |                         |             |       |
| OTHERS                                | My API Pla                  | n:                                   | FREE API PLAN                           |                       |                           | Oppro                   | de Plan -+  |       |
| 🖉 APLKeys                             |                             |                                      |                                         |                       |                           |                         |             |       |
| Verified Addresses                    | 🔅 This webs                 | te uses cookies to improve yo        | aur experience and has an updat         | ed Privacy            | an l                      |                         |             |       |
| 🗄 Custom ABIs                         | Policy.                     | - Constanting that Constanting Const | we want we see the second of the second | Populati, and sharest | versioning Detailed docum | entation to get started | can be      |       |
| (in) 🖿 🚺 🖢 🖿                          | 🔘 🖸 🛐 🖉 🛛                   | 1 🗉 🖻                                |                                         |                       | 0 2                       | 0000                    | †.<br>10    | 18:44 |

After adding an API key, copy it:

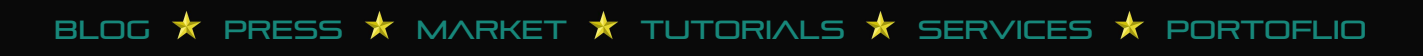

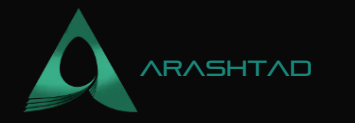

| rinkeby etherscan - Google X Contract Address 0uD13F: X Rinkeby Solidity Contract : X e etherscan log/register X M Please confirm your email X Etherscan Client Portal ar<br>C Contract Address 0uD13F: X Rinkeby Solidity Contract : X e etherscan log/register X M Please confirm your email X Etherscan Client Portal ar<br>MohamadZH<br>motocanadothoothum@gmat.com<br>Account X<br>Account Settings<br>Account Settings<br>Account Settings<br>For developers interested in building applications using our API Service, please create an API-Key Token which you can then use with all your API<br>requests.<br>Account Settings<br>For developers interested in building applications using our API Service, please create an API-Key Token which you can then use with all your API<br>requests.<br>Account Settings<br>For developers interested in building applications using our API Service, please create an API-Key Token which you can then use with all your API<br>requests.<br>Account Settings<br>Private Notes<br>All API plans<br>All API plans<br>All |                          |                             | Eth                        | and an and an and an and an incest in the second second seco |                                      | -                             | _     |
|----------------------------------------------------------------------------------------------------|--------------------------|-----------------------------|----------------------------|----------------------------------------------------------------------------------------------------|--------------------------------------|-------------------------------|-------|
| C     C     Account Cverview     Account Cverview     Account Settings     Tor developees interested in building applications using our API Service, please create an API-Key Token which you can then use with all your API     requests.     Account Settings     Tor developees interested in building applications using our API Service, please create an API-Key Token which you can then use with all your API     requests.     Account Settings     Tor developees interested in building applications using our API Service, please create an API-Key Token which you can then use with all your API     requests.     Account Settings     Tor developees interested in building applications using our API Service, please create an API-Key Token which you can then use with all your API     requests.     Account Settings     Tor Please Connect     App Name     API Key Token     API Key Token     API Statistics     verify_brownie     ZTO7B88V118Z1EEOsOWXCCNSEUK/20WW8KR     API Statistics     verify_brownie     API Key     Adde on 2022-04-01     weify_brownie     API Plans     All API plan accounts are FREE by default. You may upgrade your plan to API Pro at any time.     Wy API Plan:     FREE API PLAN     Upgrade Flam     API keys     API keys                                                                                                    | rinkeby etherscan - Goog | ie 🗴 🧑 Contract Address 0xD | 13FS × 🕂 Rinkeby So        | alidity Contract 5 × 👩 etherscan.io/register 🛛 × 🕨                                                                                                    | Please confirm your email   × 👩      | Etherscan Client Portal and a | ×     |
| MohamadZH       My API Keys       Improvementative hourit were the provided of the provide of the provide o                                                                                                    | $\rightarrow$ C          | O & https://ethersca        | n.io/myapikey              |                                                                                                    | 습                                    | S 🐹 🕯                         | 9     |
| My API Keys   Account Overview   Account Overview   Account Settings   1 key added (out of 3 max limit)   1 key added (out of 3 max limit)   1 key added (out of 3 max limit)   1 key added (out of 3 max limit)   1 key added (out of 3 max limit)   1 key added (out of 3 max limit)   1 key added (out of 3 max limit)   1 key added (out of 3 max limit)   1 key added (out of 3 max limit)   1 key added (out of 3 max limit)   1 key added (out of 3 max limit)   1 key added (out of 3 max limit)   1 key added (out of 3 max limit)   1 key added (out of 3 max limit)   1 key added out 022-04-01   1 key added out 022-04-01   1 key added out 022-04-01   1 key added out 022-04-01   1 key added out 022-04-01   1 key added out 022-04-01   1 key added out 022-04-01   1 key adde out 022-04-01   1 key adde out 022                                                                                                    | MohamadZH                |                             | - winners on opposition of |                                                                                                    |                                      |                               | ~     |
| Account   Account Cverview   Account Settings   1 key added (out of 3 max.limit)   Etherscan Connect   App Name   API Key Token   App Name   API Key Token   App Name   App Name   API Key Token   App Name   API Key Token   App Name   API Key Token   App Name   API Key Token   App Name   App Name   App Name   App Name   App Name   App Name   App Name   App Name   App Na                                                                                                    | mohamadzohooritum@gmi    | al.com                      | ADI Koue                   |                                                                                                    |                                      |                               | et et |
|                                                                                                    | ACCOUNT                  | iviy                        | AFTROYS                    |                                                                                                    |                                      | 10.00                         | uu.   |
| Account Coverview requests.   Account Settings 1 key added (out of 3 max.limit)   Etherscan Connect App Name   App Name API Key Tokion   CorrAnt Key API Statistics   watch List & NOTES Verify_brownie   ZT075858V1182/IEE09QWXCCNSEUK2DWWeKR If Verifies Eller   Watch List Frivate Name Tags   Current API Plans   Txn Private Notes   All API plan accounts are FREE by default. You may upgrade your plan to API Pro at any time.   OTHERS   API Keys   API keys   Verified Addresses   Other States to improve your expendence and Greef Trivery Policy.   Other   Current ABIs   In the state state concluses to improve your expendence and Greef Trivery Policy.                                                                                                    | ACCOUNT                  | For                         | r developers interested in | building applications using our API Service, please create a                                                                                                    | an API-Key Token which you can then  | use with all your API         |       |
| Account Settings     I key added (out of 3 max limit)     App Name     API Key Token     API Key Token     API Key Token     API Statistics     API Statistics     API Plans     API Plans     API Plans     PREE API PLAN     Upprede Plan     API statistics     API statistics                                                                                                    | Account Overview         | req                         | uests.                     |                                                                                                    |                                      |                               |       |
|                                                                                                    | Account Settings         | 1.6                         | key added (out of 3 max    | limit)                                                                                                    |                                      |                               |       |
| watch List    watch List    watch List    Private Name Tags    Current API Plans    All API plan accounts are FREE by default. You may upgrade your plan to API Pro at any time.    My API Plan:    PREE API PLAN    Upgrade Plan  All aclin are second:      All aclin are second:      All aclin are second:      All aclin are second:       All aclin are second:                                                                                                    | 19 Etherscan Connect     | t S                         | App Name                   | API Key Token                                                                                                    | API Statistics                       |                               |       |
| watch List     Life Verify_brownie     Life Verify_brownie     Life Verify_brownie       Value Name Tags     Current API Plans       Txn Private Notes     All API plan accounts are FREE by default. You may upgrade your plan to API Pro at any time.       OTHERS     My API Plan:       FREE API PLAN       Verified Addresses       Verified Addresses       Others       API keys       API keys       API keys       Others       API keys       API keys       Otherse       API keys       Otherse       Otherse                                                                                                    |                          |                             |                            | ZTOZBSBV118Z1EEOBOWYCCNSEUK2DWW8KB ()                                                                                                    | a.                                   |                               |       |
| Watch List         Private Name Tags         Current API Plans         Txn Private Notes         All API plan accounts are FREE by default. You may upgrade your plan to API Pro at any time.         OTHERS         API Keys         API keys         API and/s new cooond:         E caller         OTHIS         API keys         API keys         API keys (Current API Plan)         API keys (Current API Plan)                                                                                                    | WATCH LIST & NOTES       |                             | verify_brownie             | Added on 2022-04-01                                                                                                    | , all Visit State                    | Edit /                        |       |
| Private Name Tags Current API Plans AII API plan accounts are FREE by default. You may upgrade your plan to API Pro at any time. OTHERS My API Plan: FREE API PLAN Upgrade Plan Output default accounts are FREE by default. You may upgrade your plan to API Pro at any time. OTHERS My API Plan: FREE API PLAN Upgrade Plan Output default accounts are FREE by default. You may upgrade your plan to API Pro at any time. Otherses Output default accounts are FREE by default. You may upgrade your plan to API Pro at any time. Output default accounts are FREE by default. You may upgrade your plan to API Pro at any time. Otherses Output default accounts are FREE by default. You may upgrade your plan to API Pro at any time. Output default accounts are FREE by default. You may upgrade your plan to API Pro at any time. Output default accounts are FREE by default. You may upgrade your plan to API Pro at any time. Output default accounts are FREE by default. You may upgrade your plan to API Pro at any time. Output default accounts are FREE by default. You may upgrade your plan to API Pro at any time. Output default accounts are FREE by default. You may upgrade your plan to API Pro at any time. Output default accounts are FREE by default. You may upgrade your plan to API Pro at any time. Output default accounts are FREE by default. You may upgrade your plan to API Pro at any time. Output default accounts are FREE by default. You may upgrade your plan to API Pro at any time. Output default accounts are FREE by default. You may upgrade your plan to API Pro at any time. Output default accounts are free accounts are free accounts. Output default accounts are free accounts. Output default accounts are provided accounts are provided accounts account account account account accounts are plan. Output default account account account                                                                                                    | ♡ Watch List             |                             |                            |                                                                                                    |                                      |                               |       |
| Txn Private Notes       All API plan accounts are FREE by default. You may upgrade your plan to API Pro at any time.         OTHERS       My API Plan:       FREE API PLAN       Upgrade Plan         Ø API Keys       ABI adle ner cocond:       E calle         O Verified Addresses       This website uses cockles to improve your experience and has an updated Privacy Policy.       Cork                                                                                                    | Private Name Tags        | Cu                          | rrent API Plans            |                                                                                                    |                                      |                               |       |
| All API plan accounts are FREE by default. You may upgrade your plan to API Pro at any time.       OTHERS       API Keys       API Keys       API and/r per concord:       FREE API PLAN       Upgrade Plan       API and/r per concord:       Free API PLAN                                                                                                    | Txn Private Notes        |                             |                            |                                                                                                    |                                      |                               |       |
| OTHERS     My API Plan:     FREE API PLAN     Upgrade Plan       P API Keys     API able are cocond:     E calle       Verified Addresses     API able are cocond:     E calle       Custom ABIs     API keys related on Ptherscan in can be used for the Kowan Ricketw Roades and Goerli Testnets. Detailed documentation to net started can be                                                                                                    | H and described          | All                         | API plan accounts are F    | REE by default. You may upgrade your plan to API Pro at an                                                                                                    | y time.                              |                               |       |
| API Keys      API keys      Verified Addresses      Verified Addresses      Out the concent of the second of the second of                                                                                                    | OTHERS                   | My                          | API Plan:                  | FREE API PLAN                                                                                                    |                                      | Upgrade Plan                  | ÷     |
| API and/e acc caccord:         E calle           O Verified Addresses         S This website uses cookies to improve your experience and has an updated Privacy Policy.         Cork           - Custom ABIs         O API keys created on Ptherscan Io can be used for the Kowan. Rinkehv. Roosten, and Goetil Testmets. Detailed documentation to bet started can be                                                                                                    | API Keys                 |                             |                            |                                                                                                    |                                      |                               |       |
| Custom ABIs     O API keys created on Ptherscan in can be used for the Kowan Rinkehy. Ronates, and Goerli Testnets. Detailed documentation to bet started can be ript;                                                                                                    | Verified Addresses       | AD                          | I colle not cocondi        | E calla                                                                                                    | -                                    |                               |       |
| - Custom ABIs<br>(f) API keus created on Ptherscan in can be used for the Kovan Rinkehv. Ronateo, and Goedi Testnets. Detailed documentation to net started can be<br>right :                                                                                                    |                          | () Th                       | is website uses cookles    | to improve your experience and has an updated Privacy Poli                                                                                                    | icy, Got N                           |                               |       |
|                                                                                                    | ript;                    | ۵.<br>س                     | API keys created on Fth    | erscan in can be used for the Knuan. Rinkehv. Ronsten, and                                                                                                    | Goerli Testnets. Detailed documentat | lion to net started can be    |       |

And paste it into the .env file like this:

export ETHERSCAN\_TOKEN=

Also, in the deploy.py file, change:

```
fund_me = FundMe.deploy({"from":account})
```

To

fund\_me = FundMe.deploy({"from":account},publish\_source=True)

To be able to publish our code on Rinkeby Etherscan. Now, it is time to run our code once more:

brownie run scripts/deploy.py --network rinkeby

BLOG  $\star$  PRESS  $\star$  MARKET  $\star$  TUTORIALS  $\star$  SERVICES  $\star$  PORTOFLIO

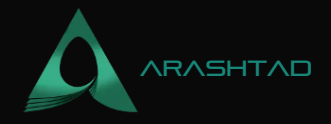

Result:

Brownie v1.18.1 - Python development framework for EthereumBrownieFundMeProject is the active project.Running 'scripts/deploy.py::main'... Transaction sent: Oxd0bced9c51f3c79e3bda4a150600159480c49ab8c7e7fb57b92112b3ee4efc80 Gas price: 1.000000013 gwei Gas limit: 396322 Nonce: 51 FundMe.constructor confirmed Block: 10428922 Gas used: 360293 (90.91%) FundMe deployed at: 0xC9bA69ceb32E132a6cf32138534EB32647D87d7aWaiting for https://apirinkeby.etherscan.io/api to process contract... Verification submitted successfully. Waiting for result... Verification complete. Result: Pass - Verified Contract deployed to 0xC9bA69ceb32E132a6cf32138534EB32647D87d7a

### **Interacting on Rinkeby Etherscan:**

Now, if we go to Rinkeby Etherscan and paste the address of the contract (given in the terminal) in the search bar, we will be able to see that the contract tab is checked:

|                                         | FundMe   Ad                     | dress 0xC9bA69ceb32E132a6cF3  | 2138534EB32647D87d7a   Etherso                                                                                  | an — Mozilla Firefox                            |                | - 0 🗯                 |
|-----------------------------------------|---------------------------------|-------------------------------|----------------------------------------------------------------------------------------------------|-------------------------------------------------|----------------|-----------------------|
| G rinkeby etherscan - Google 🗙          | FundMe   Address 0xC9bA/: ×     | 👩 Etherscan Client Portal and | × +                                                                                                    |                                                 |                |                       |
| ← → C                                   | O A https://rinkeby.etherscan.  | lo/address/0xC9bA69ceb32E132  | a6cF32138534EB32647D87d7a                                                                                       |                                                 | ŵ              | © 🙀 o ≡               |
| n Etherscan                             |                                 |                               | All Filters v Seatch by Ade                                                                                     | fress / Txn Hash / Block / Token                | / Ens          |                       |
| Rinkeby Testnet Network                 |                                 |                               |                                                                                                    | Home Blockchain                                 | Tokens -       | Misc - Relety         |
| Contract 0xC9bA69c                      | eb32E132a6cf32138534EB326       | 647D87d7a ₽ #                 |                                                                                                    |                                                 |                |                       |
| Contract Overview                       |                                 |                               | More Info                                                                                                    |                                                 |                | More ~                |
| Balance:                                | 0 Ether                         |                               | My Name Tag:                                                                                                    | Not Available                                   |                |                       |
|                                         |                                 |                               | Contract Creator:                                                                                               | 0x25e681ee76469e4d8.                            | at bon Oxdobio | ced9c5113c79e3bd      |
| Transactions Contract                   | Events                          |                               |                                                                                                    |                                                 |                |                       |
| IF Latest 1 from a total of 1 trai      | nsactions                       |                               |                                                                                                    |                                                 |                | 1                     |
| Txn Hash                                | Method () Block                 | Age From T                    | t.                                                                                                    | To T                                            | Value          | Txn Fee               |
| <ul> <li>0xd0bced9c51f3c79e3</li> </ul> | lbd oxeoeoeoe 10426922          | 4 mins ago 0x25e68            | teo76469e4cl8.                                                                                                  | 🗰 🗐 Create: FundMe                              | 0 Ether        | 0.000360293004        |
|                                         |                                 |                               |                                                                                                    |                                                 |                | Download CSV Export 🛓 |
| https://rinkabu.athansan.is/uddeas      | r/0xC9hA69rah32E13256rf32138534 | B17647D87d7a#contracts        | minud conditions are may Learn more a                                                                           | with additional tension of the Manufacture Dis- |                |                       |
| 🔟 📺 🚺 🐂 📺                               | I 🔯 🛐 🗑 🖉 🗖                     |                               | and the second set of the second second second second second second second second second second second second s |                                                 | 0 🖸            | 🕄 🖸 🔜 🗢 🎜 🖗 19:1      |

If you go to the contracts section, you will be able to see that the FundMe.sol is published with its chainlink dependency code. Also, ABI of the contract is published in another box.

BLOG 🛧 PRESS 🖈 MARKET 🛧 TUTORIALS 🛧 SERVICES 🛧 PORTOFLIO

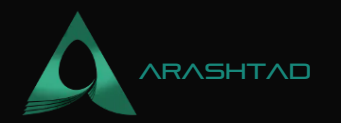

| G rinkeby etherscan - Google ×<br>← → C<br>Code Read Centract Write                                                                                                    | FundMe   Address 0xC9bAr. ×                                                                                                    | Etherscan Client Portal and × 0/address/0xC9bA69ceb32E132a6c | +<br>F32138534EB32647D87d7a#code |                | ~                  |       |          |      |       |
|----------------------------------------------------------------------------------------------------|----------------------------------------------------------------------------------------------------|--------------------------------------------------------------|----------------------------------|----------------|--------------------|-------|----------|------|-------|
| ← → C                                                                                                    | A https://rinkeby.etherscan.l                                                                                                    | o/address/0xC9bA69ceb32E132a6c                               | F32138534EB32647D87d7a#code      |                | ~                  |       | 1.1      |      |       |
| Code Read Contract Wh                                                                                                    | ite Contract                                                                                                    |                                                              |                                  |                | ы                  | 0     |          | 6    | =     |
|                                                                                                    |                                                                                                    |                                                              |                                  | 0              | Search Source Code |       | ٠        | •    | 1     |
| 🥝 Contract Source Code Verifi                                                                                                    | ied (Exact Match)                                                                                                    |                                                              |                                  |                |                    |       |          | A    |       |
| Contract Name:                                                                                                    | FundMe                                                                                                    |                                                              | Optimization Enabled:            | Yes with 200 m | ins.               |       |          |      |       |
| Compiler Version                                                                                                    | v0.6.12+commit.27d51765                                                                                                    |                                                              | Other Settings:                  | default evmVe  | rsion, MIT license |       |          |      |       |
|                                                                                                    |                                                                                                    |                                                              |                                  |                |                    |       |          |      |       |
| Contract Source Code (Solidi                                                                                                    | ity Standard Json-Input format)                                                                                                    |                                                              |                                  |                |                    |       | ton Opto | 1E * |       |
| 1 // SPDX License-Identifier                                                                                                    | e: HET                                                                                                    |                                                              |                                  |                |                    |       | 8        |      | l.    |
| 2<br>3 // Seart contract that let<br>4 // Only the owner of the i                                                                                                    | ts anyone deposit ETH into the contra<br>contract can withdraw the ETH                                                                 | ct.                                                          |                                  |                |                    |       |          |      |       |
| 5 pragma solidity >=0.6.6 <0                                                                                                    | 1.7.0:<br>arise from chalolink arise food                                                                                              |                                                              |                                  |                |                    |       |          | ļ    |       |
| import "ApprepatorV3Inter<br>5 import "SafeKathChainlink.                                                                                                    | face.sol";<br>.sol";                                                                                                    |                                                              |                                  |                |                    |       |          |      |       |
| 19<br>11 - contract FundMe (<br>12 // sofe noth library c<br>13 using SefeMathChainlin                                                                                        | check wint256 für integer overflows<br>M für wint256;                                                                                  |                                                              |                                  |                |                    |       |          |      |       |
| 14<br>15 //mapping to store whi<br>16 supping(address -> uir<br>17 // array of addresser<br>18 eddress[ public funde<br>15 //address of the numer<br>20 eddress public ewner; | ish address depusiteded how much 670<br>nt256) sublic addressTaAmountFunded;<br>who deposited<br>mrs;<br>r (who deployed the contract) |                                                              |                                  |                |                    |       |          |      |       |
| () 🔲 🚺 👌 💼                                                                                                    | 🚳 🛐 🛐 🛃                                                                                                    | E 🖸                                                          |                                  |                | ı 0 🙆 🕦            | i 😢 💷 | ₹.       | ß    | 19:16 |

If we try posting the contract and press any of the keys related to public data, we will be able to retrieve them.

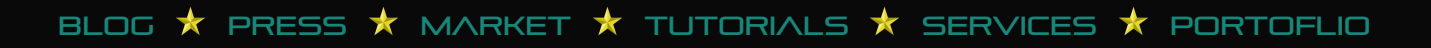

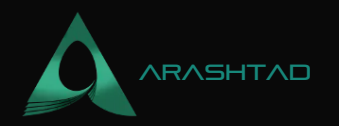

|                                       | FundMe   Ad                                   | dress 0xC9bA69ceb32E132a6cf32138534EB32647D87d7a   Etherscan — Mozilla Firefox                        |              |      | 1              | ø           |
|---------------------------------------|-----------------------------------------------|----------------------------------------------------------------------------------------------------|--------------|------|----------------|-------------|
| G rinkeby etherscan - Google $\times$ | n FundMe   Address 0xC9bAc ×                  | 🧭 Etherscan Client Portal and × 🛛 +                                                                   |              |      |                |             |
| ← → C                                 | O A https://riokeby.etherscan.                | io/address/0xC9bA69ceb32E132a6cF32138534EB32647D87d7a#readContract                                    | ជ            |      | 0 ¥            | ۵ E         |
| Code Read Contract V                  | Wite Contract                                 |                                                                                                    |              |      |                |             |
| Read Contract Information             |                                               |                                                                                                    |              | ļ    | Expand all] (P | tosat]      |
| 1. addressToAmountFunded              |                                               |                                                                                                    |              |      |                | +           |
| 2. funders                            |                                               |                                                                                                    |              |      |                | ÷           |
| 3. getConversionRate                  |                                               |                                                                                                    |              |      |                | +           |
| 4. getPrice                           |                                               |                                                                                                    |              |      |                | •           |
| 5. getVersion                         |                                               |                                                                                                    |              |      |                | ÷.          |
| 6. owner                              |                                               |                                                                                                    |              |      |                | +           |
|                                       |                                               |                                                                                                    |              |      |                |             |
|                                       |                                               |                                                                                                    |              |      |                |             |
|                                       |                                               |                                                                                                    |              |      |                |             |
| A contract address hosts a smart of   | contract, which is a set of code stored on th | te blockchain that runs when predetermined conditions are met. Learn more about addresses in our Kilo | wledge Base, |      |                |             |
| ) 📰 🖸 👌 🚞                             | 🖸 🖸 🗑 🖉 🗖                                     |                                                                                                    | 0            | 0088 | <u>а</u> т л   | <b>R</b> 19 |
|                                       |                                               |                                                                                                    |              |      |                |             |

Also, if we go to write the contract and click on connect to web3, we can connect our Metamask wallet to Etherscan and fund the project using the test ethers in the Rinkeby account.

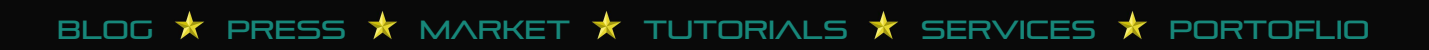

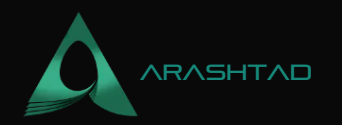

|                                     | FundMe [ Ad                    | dress 0xC9bA69ceb32E132a6cf32   | 138534EB32647D87d7a   Etherscan — M | ozilla Firefox      |                       | 1           | ø      | 6 |
|-------------------------------------|--------------------------------|---------------------------------|-------------------------------------|---------------------|-----------------------|-------------|--------|---|
| rinkeby etherscan - Google $\times$ | 💿 FundMe   Address 0xC9bA/: ×  | 👩 Etherscan Client Portal and 🗵 | +                                   |                     |                       |             |        |   |
| ⊢ → O                               | O & https://rinkeby.etherscan. | lo/address/0xC9bA69ceb32E132a   | 6cF32138534EB32647D87d7a#writeCon   | tract               | ŵ                     | 9 😫         | 6      | = |
|                                     |                                |                                 | ng the strings                      |                     |                       |             |        |   |
|                                     |                                | Connect a Wallet                | ×                                   | 25e681ee76469e4ct8; | at ton 0xd0bced9c5113 | ic79e3bd.   |        |   |
| Transactions Contract •             | Events                         | MetaMask Prouv                  | M                                   |                     |                       |             |        |   |
| Gotte Read Contract V               | Alber Coordracd                | WalletConnect                   | ~                                   |                     |                       |             |        |   |
| · Germailt yn Watts                 |                                |                                 |                                     |                     |                       | nd an)' (Pe | and)   |   |
| t. tunis                            |                                |                                 |                                     |                     |                       |             | +      |   |
| hund                                |                                |                                 |                                     |                     |                       |             |        |   |
| payableAmcant (ether)               |                                |                                 |                                     |                     |                       |             |        |   |
| SWINE .                             |                                |                                 |                                     |                     |                       |             |        |   |
| 2 withdraw.                         |                                |                                 |                                     |                     |                       |             |        |   |
|                                     |                                |                                 |                                     |                     | Powered L             | y Ethicsco  | 12.16. |   |
|                                     |                                |                                 |                                     |                     |                       |             |        |   |
|                                     |                                |                                 |                                     | 0                   |                       |             |        |   |

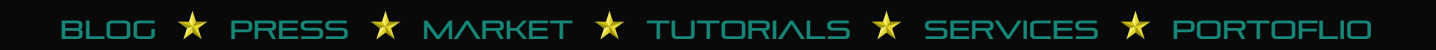

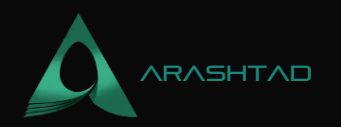

|                             | FundMe   Ad                    | dress 0xC9bA69ceb32E132a6df3213  | 6534E832647D67d7a (Etherscar | — Mozilla Firefox | Extension: (MetaMask) - MetaMask Notificatio 🔞                                                     |
|-----------------------------|--------------------------------|----------------------------------|------------------------------|-------------------|----------------------------------------------------------------------------------------------------|
| inkeby etherscan - Google 😕 | 💿 FundMe   Address 0xC9bAc ×   | 👩 Etherscan Client Portal and 🗵  | +                            |                   | ¢ Back 2 of 2                                                                                      |
| e → C                       | O A https://rinkeby.etherscan. | lo/address/0xC9bA69ceb32E132a6cl | F32138534EB32647D87d7a#writ  | eContract         | https://rinkeby.etherscon.io                                                                       |
| Research (1997)             | a anti-ant                     |                                  | my manual mage               | reat instanciante | Connect to Account 1                                                                               |
|                             |                                |                                  | Contract Creator:            | 0x256681ee70      | (0x25e7117)                                                                                        |
| -                           |                                |                                  |                              |                   | Allow this site to:                                                                                |
| Iransactions Contract ©     | Events                         |                                  |                              |                   |                                                                                                    |
| Code Read Contract V        | Write Contract                 |                                  |                              |                   | <ul> <li>See address, account balance, activity<br/>and suggest transactions to approve</li> </ul> |
|                             |                                |                                  |                              |                   |                                                                                                    |
| Connect to Web3             |                                |                                  |                              |                   |                                                                                                    |
| 1, fund                     |                                |                                  |                              |                   |                                                                                                    |
| fund                        |                                |                                  |                              |                   |                                                                                                    |
| payableAmount (ether)       |                                |                                  |                              |                   |                                                                                                    |
| Wins                        |                                |                                  |                              | _                 |                                                                                                    |
|                             |                                |                                  |                              |                   | Only connect with sites you trust. Leath more                                                      |
| 2. withdraw                 |                                |                                  |                              | -                 |                                                                                                    |
|                             |                                |                                  |                              |                   | Cancel                                                                                             |
|                             |                                |                                  |                              |                   |                                                                                                    |
|                             |                                |                                  |                              |                   |                                                                                                    |
| ) 🚍 🚮 🛌 🚞                   | 0 8 9 2 4                      |                                  |                              |                   | 🞧 🛜 8 ៣ ស 🗐 💷 👳 ក 🕅 1919                                                                           |
|                             |                                |                                  |                              |                   |                                                                                                    |

You can enter 1 in the box under fund and press the Write button and confirm the Metamask pop-up:

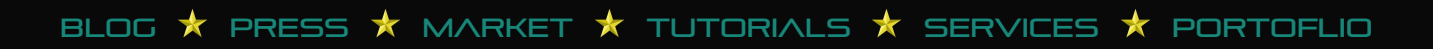

## DESIGN AND DEVELOPEMENT SOLUTIONS

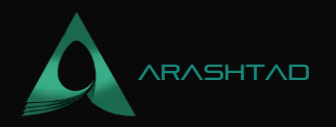

|                                  | FundMa   Address 0xCVbAc9cxb32E13Za6cf32138534EB32647D07d7a   Etherscan — Mozilia Finefox |                                                                     | Extension: (MetaMask) - MetaMask Notificatio 🦉                                                                  |  |  |
|----------------------------------|-------------------------------------------------------------------------------------------|---------------------------------------------------------------------|----------------------------------------------------------------------------------------------------|--|--|
| G rinkeby etherscan - Google 🗵 🗙 | FundMe   Address 0xC9bAc ×                                                                | Etherscan Client Portal and × +                                     | C Rinkeby Test Network                                                                                          |  |  |
| e → C                            | O A https://rinkeby.etherscan                                                             | lo/address/0xC9bA69ceb32E137a6cF32138534EB32647D87d7a#writeContract | ● Account1 → 🚱 0xC9b7d7a                                                                                        |  |  |
| Code Read Contract               | Write Contract                                                                            |                                                                     | New oddress detected! Click here to odd to your<br>address book.                                                |  |  |
| Connected - WeB3 (0x25EB         |                                                                                           |                                                                     | DETAILS DATA HEX                                                                                                |  |  |
| 1. fund                          |                                                                                           |                                                                     | EDIT                                                                                                    |  |  |
| fund                             |                                                                                           | Estimated gas 0.00006932                                            |                                                                                                    |  |  |
| Withe                            |                                                                                           |                                                                     | Sine suggested<br>Unknown processing time<br>O                                                                  |  |  |
| 2. withdraw                      |                                                                                           |                                                                     | 1.00006932           Total         1.00006932 ETH           Amount + gas fee         Max amount: 1.00306932 ETH |  |  |
| withdraw 1                       |                                                                                           |                                                                     |                                                                                                    |  |  |
| Write                            |                                                                                           |                                                                     | Rejoct Confirm                                                                                                  |  |  |
|                                  |                                                                                           |                                                                     | Powered by Etherspanio.                                                                                         |  |  |
|                                  |                                                                                           |                                                                     |                                                                                                    |  |  |
| 🖻 🔳 🚺 🐂 💼                        | I 🞯 🛐 🛐 🗹 🗖                                                                               | ) 🖹 😒                                                               | 🕦 🔽 🕄 🗓 😨 🖃 🗰 💗 🎜 🖗 19:5                                                                                        |  |  |

Once, the transaction has been confirmed, we can withdraw that 1 ether back into our account:

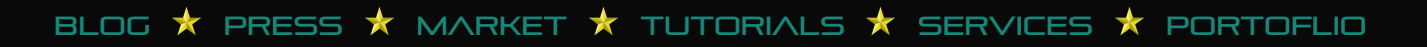

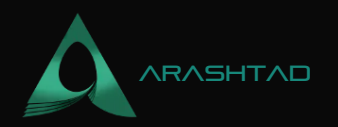

|                                   | FundMa   Ad                   | idrees GxC9bAc9ceb32E13Za6cf32138534EB32647DB7d7a (Etherscan — Mozilia Fimfox | Extension: (MetaMask) - MetaMask Notificatio 🗧                   |
|-----------------------------------|-------------------------------|-------------------------------------------------------------------------------|------------------------------------------------------------------|
| rinkeby etherscan - Google >      | 💿 FundMe   Address 0xC9bAc ×  |                                                                               | S Hinkeby Text Network                                           |
| C                                 | O A https://rinkeby.etherscan | lo/address/0xC96A69ceb32E137a6cF32138534EB32647D87d7a#writeContract           | Account1                                                         |
| Code Read Contract Write Contract |                               |                                                                               | New oddress detected! Click here to odd to your<br>address bank. |
| Connected - Web3 [0x25E           | <u>6. 7117</u>                |                                                                               | DETAILS DATA HEX                                                 |
| 1. fund<br>fund                   |                               |                                                                               | Estimated gos 0.00006932.<br>fee 0.000069 ETH                    |
| Witte                             |                               |                                                                               | Site supgested<br>Unknown processing time<br>0.000005982 ETH     |
| 2. withdraw                       |                               |                                                                               | Total 1.00006732                                                 |
| withdraw<br>1                     |                               |                                                                               | Amount + gas fee Max amount: 100005932 ETH                       |
| Write                             |                               |                                                                               | Rejoct Confirm                                                   |
|                                   |                               |                                                                               | Presented by Etherneric in                                       |

By doing the exact same process for the Mainnet account, we will be able to write and deploy a real-world smart contract!

## Conclusion

In this article, we have managed to create and organize the crowdfunding project folder and compile it. Then, we started the interaction with the compiled and deployed the crowdfunding contract using the Etherscan. There are a number of scripts that we have worked on such as helpful\_scripts.py, deploy.py, and brownie\_config.yaml, Fundme.sol and .env file.

Finally, we have managed to completely interact with the Fundme.sol smart contract using the address we have got in the terminal at the time we de-ployed the Fundme.sol contract. In this interaction which is on the Rinkeby chain (Ethereum test network), we can fund the contract and withdraw the funds as the admin.

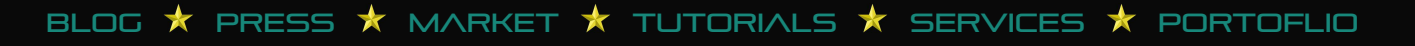

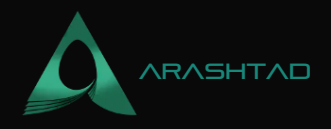

# Join Arashtad Community

# Follow Arashtad on Social Media

We provide variety of content, products, services, tools, tutorials, etc. Each social profile according to its features and purpose can cover only one or few parts of our updates. We can not upload our videos on SoundCloud or provide our eBooks on Youtube. So, for not missing any high quality original content that we provide on various social networks, make sure you follow us on as many social networks as you're active in. You can find out Arashtad's profiles on different social media services.

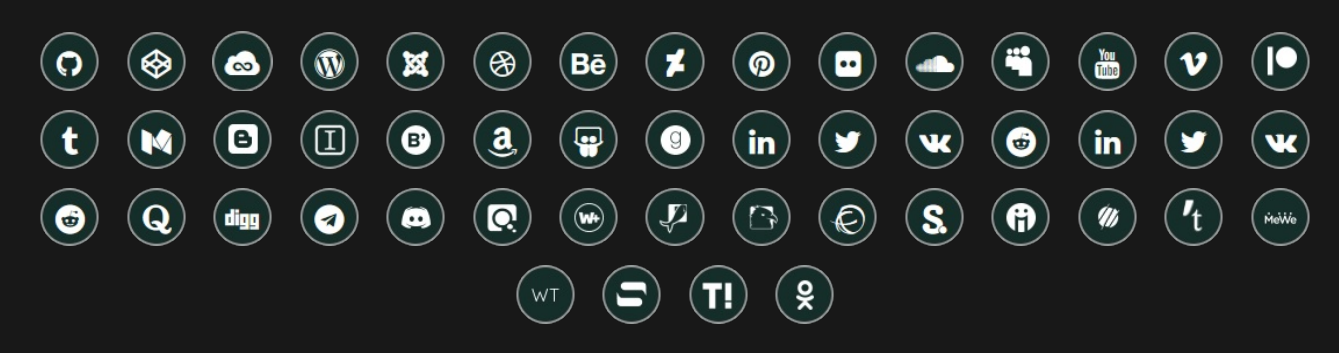

# **Get Even Closer!**

Did you know that only one universal Arashtad account makes you able to log into all Arashtad network at once? Creating an Arashtad account is free. Why not to try it? Also, we have regular updates on our newsletter and feed entries. Use all these benefitial free features to get more involved with the community and enjoy the many products, services, tools, tutorials, etc. that we provide frequently.

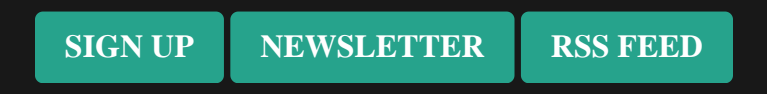

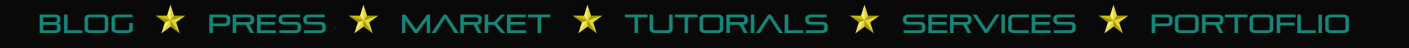